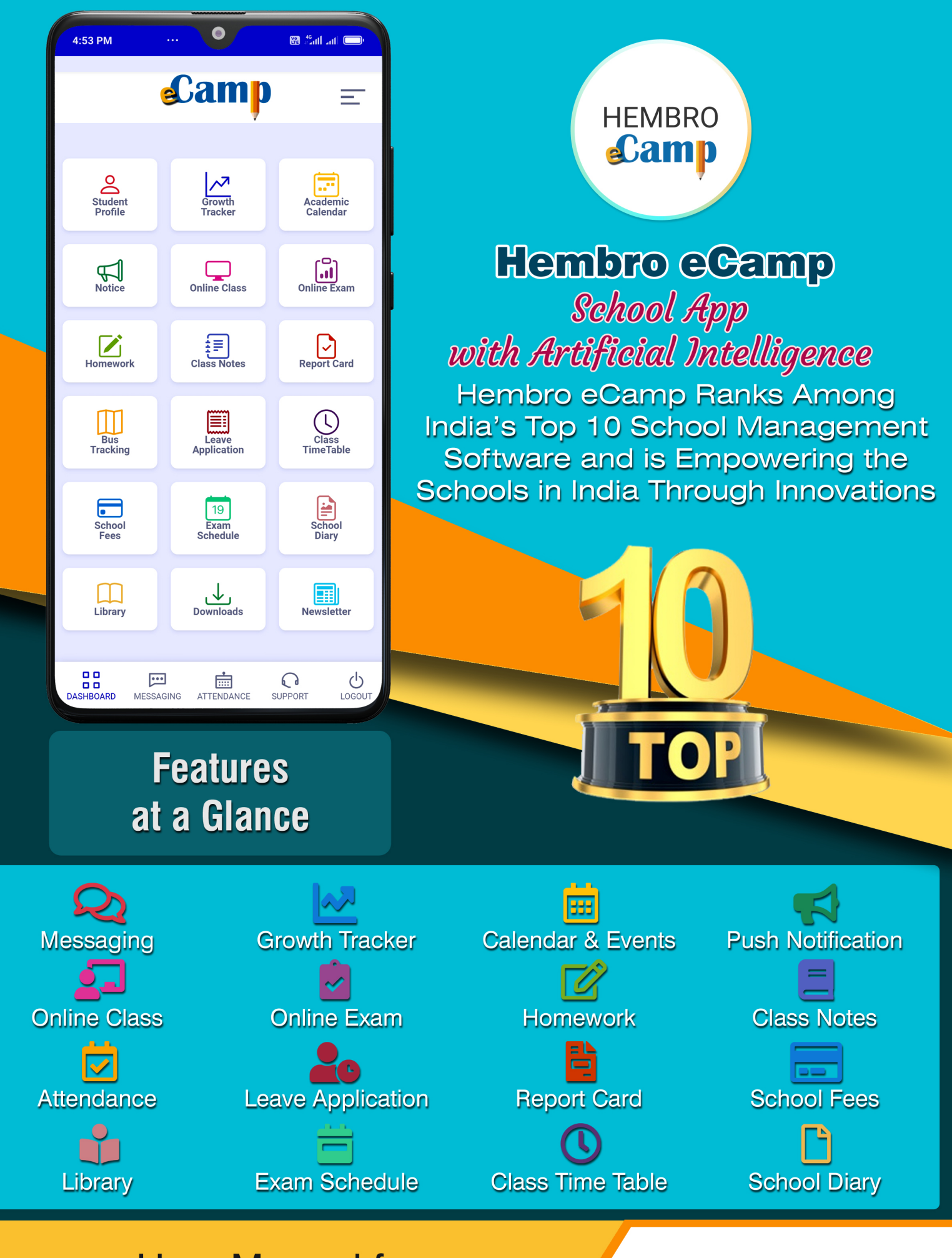

User Manual for **Teacher** 

A Product of Hembro Infotech

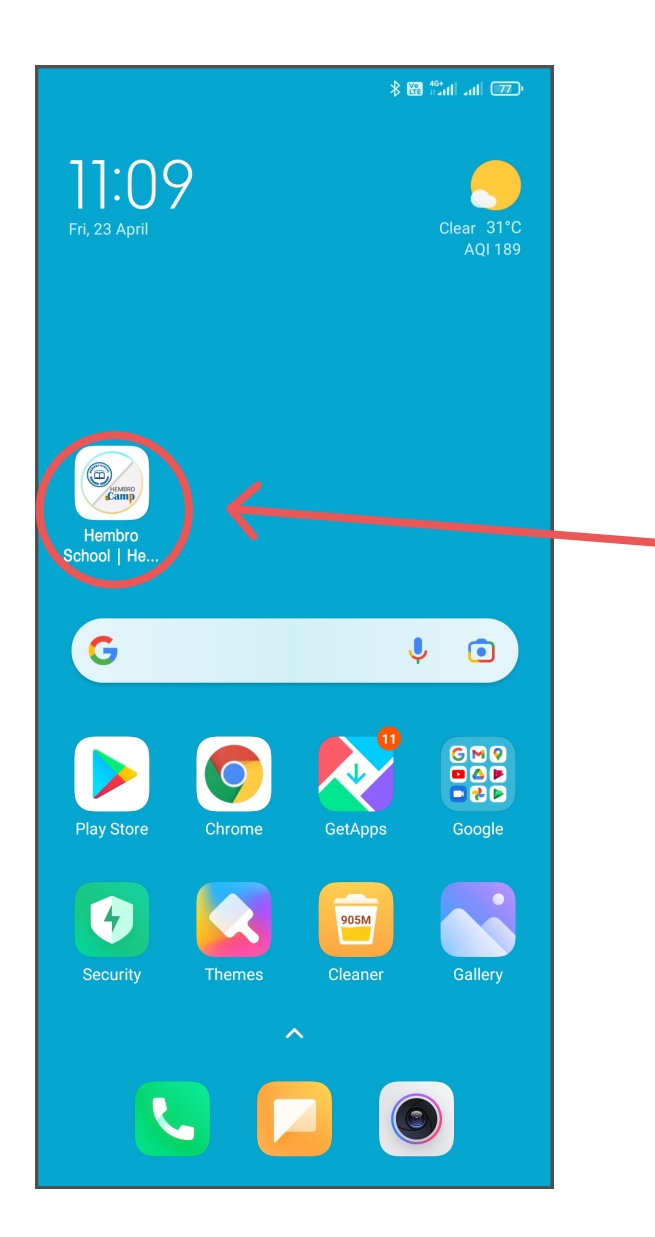

#### Accessing the App

To access the app, you are required to tap on the app icon in your android smart phone. Please make sure that you are connected to internet.

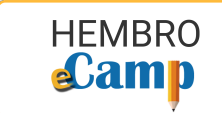

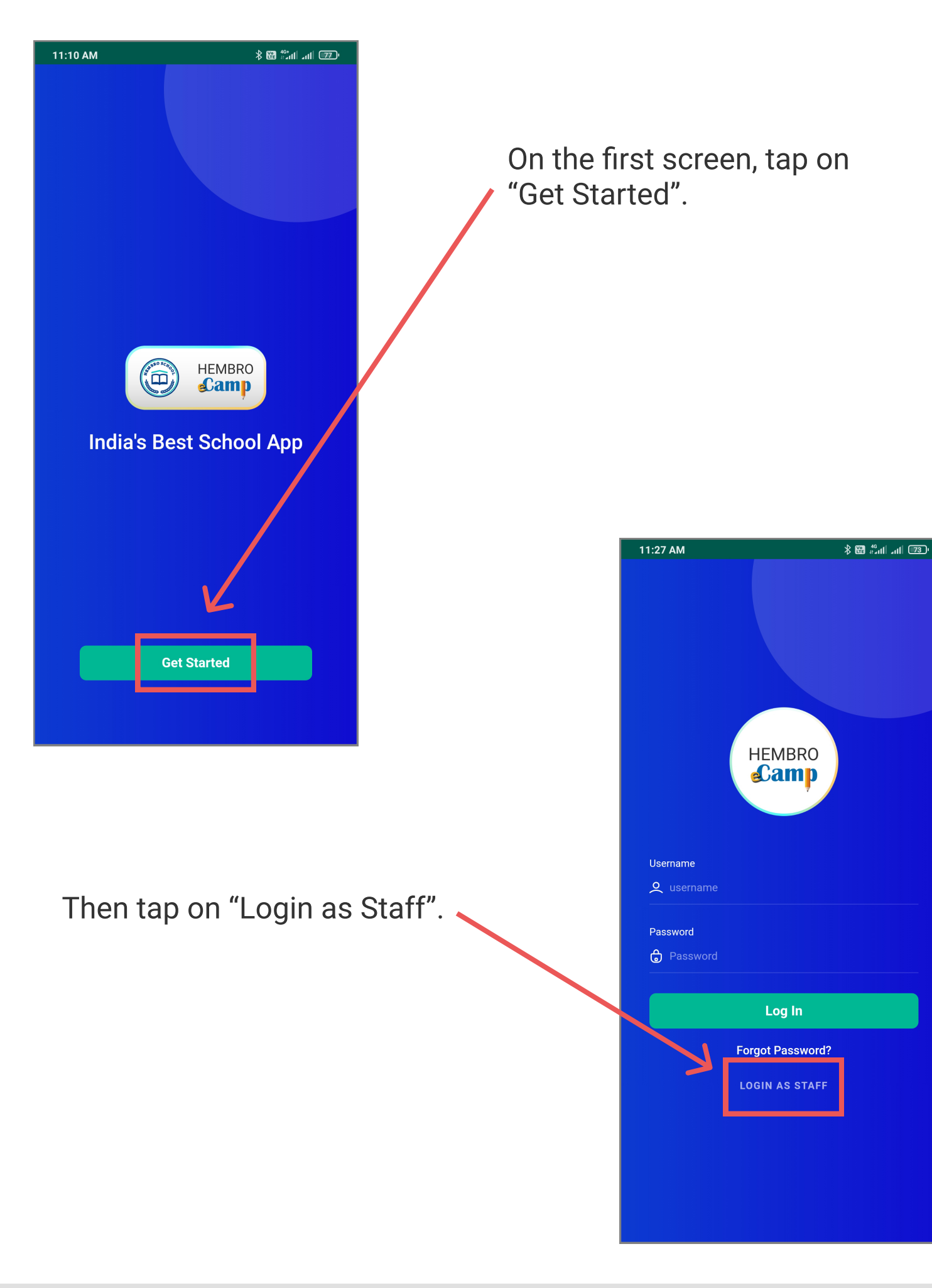

Mobile App User Manual for Teacher Page 2

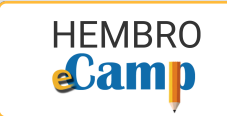

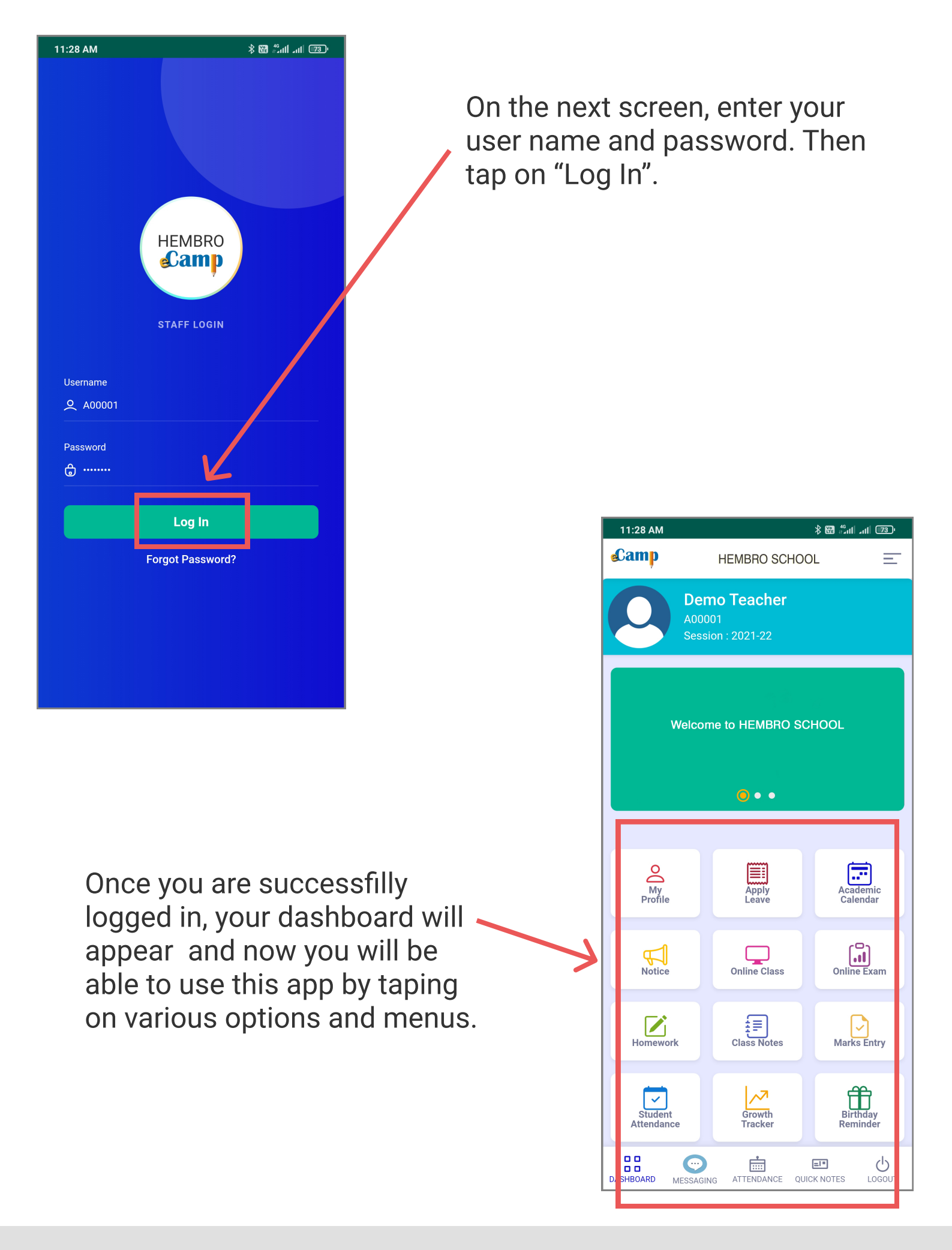

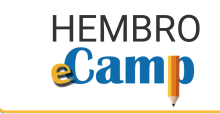

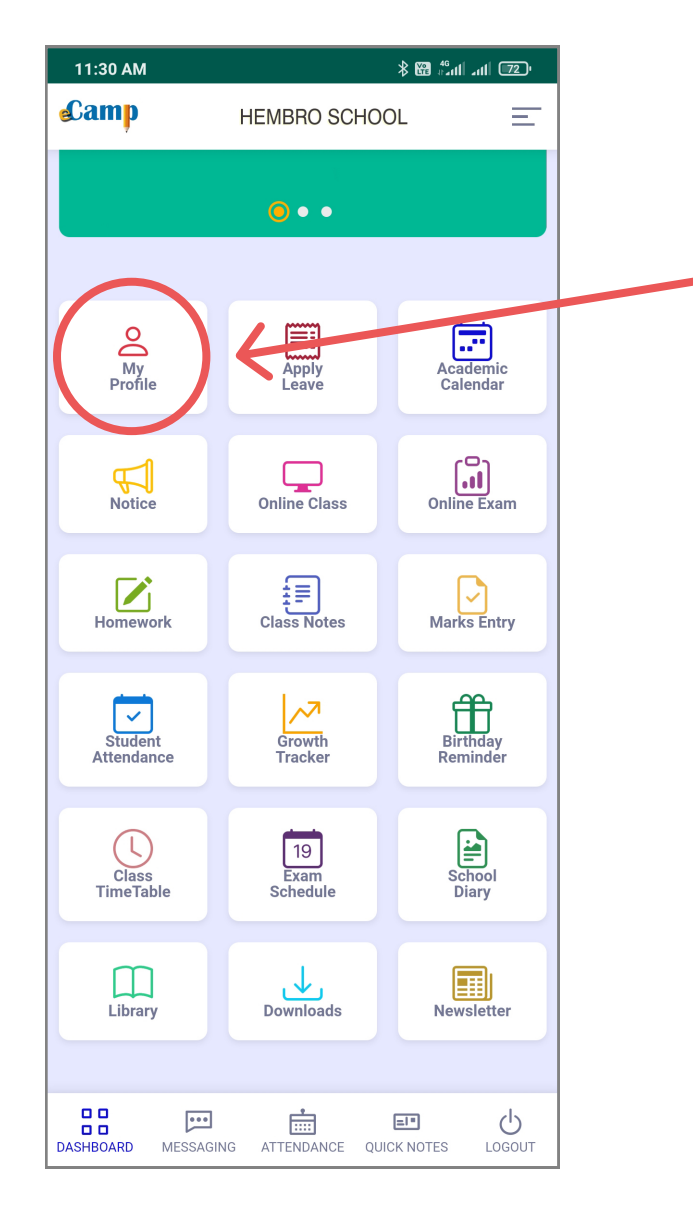

# **My Profile**

In this menu, you can view your profile and make necessary updates.

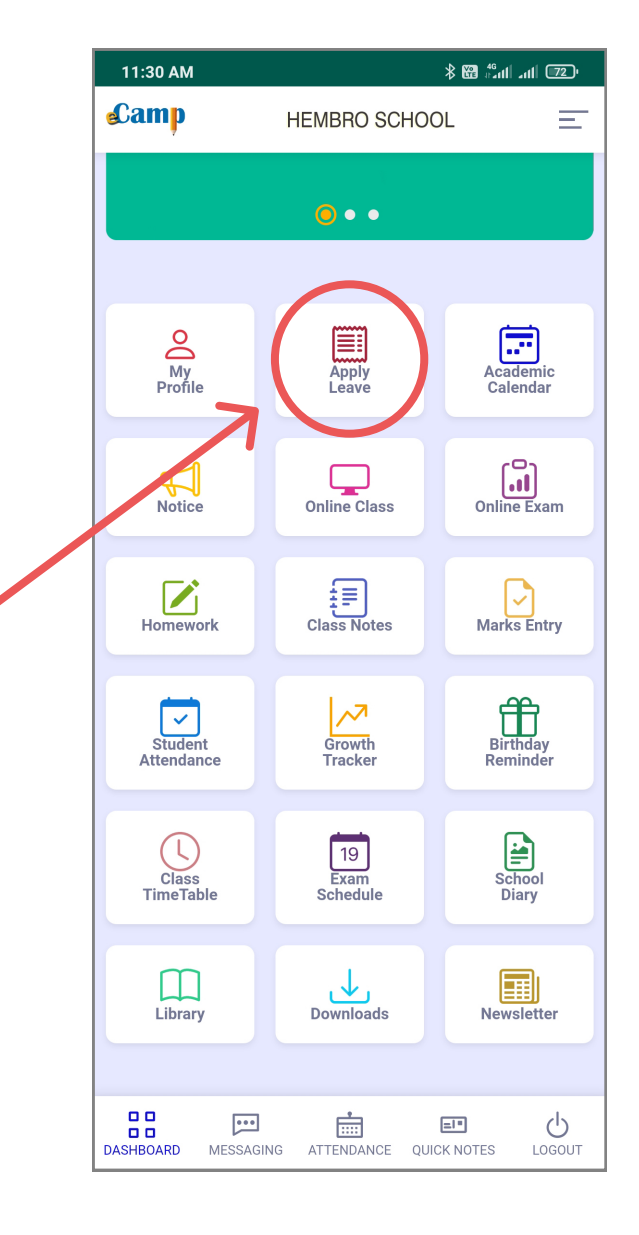

# **Apply Leave**

In this you can submit leave request to avail any leave.

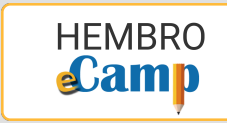

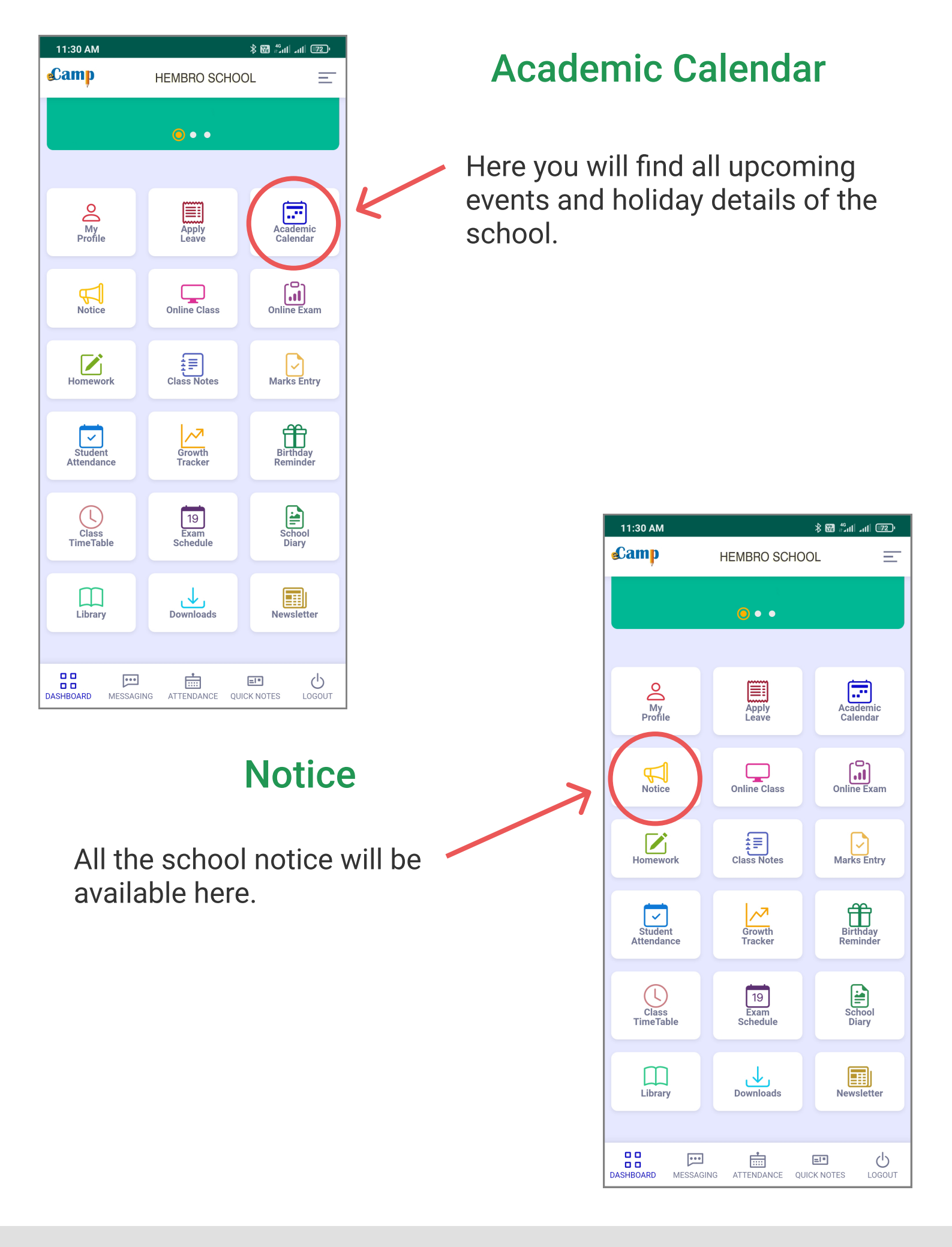

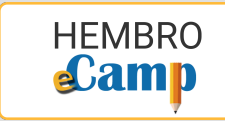

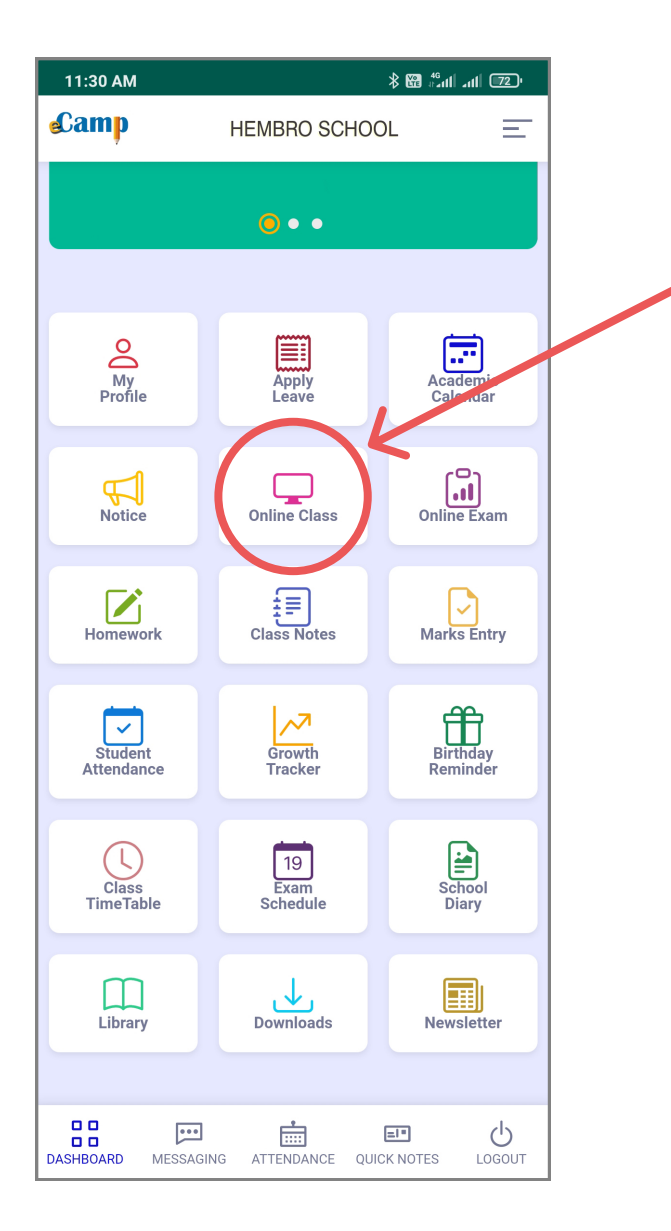

# **Online Class**

Using this menu, you can upload your Recorded classes and also start Live Online Class.

# **Online Exam**

Here you can add new Online Exam question papers and keep a track of the exam attendance. Using this you can also eveluate the answer sheets on screen.

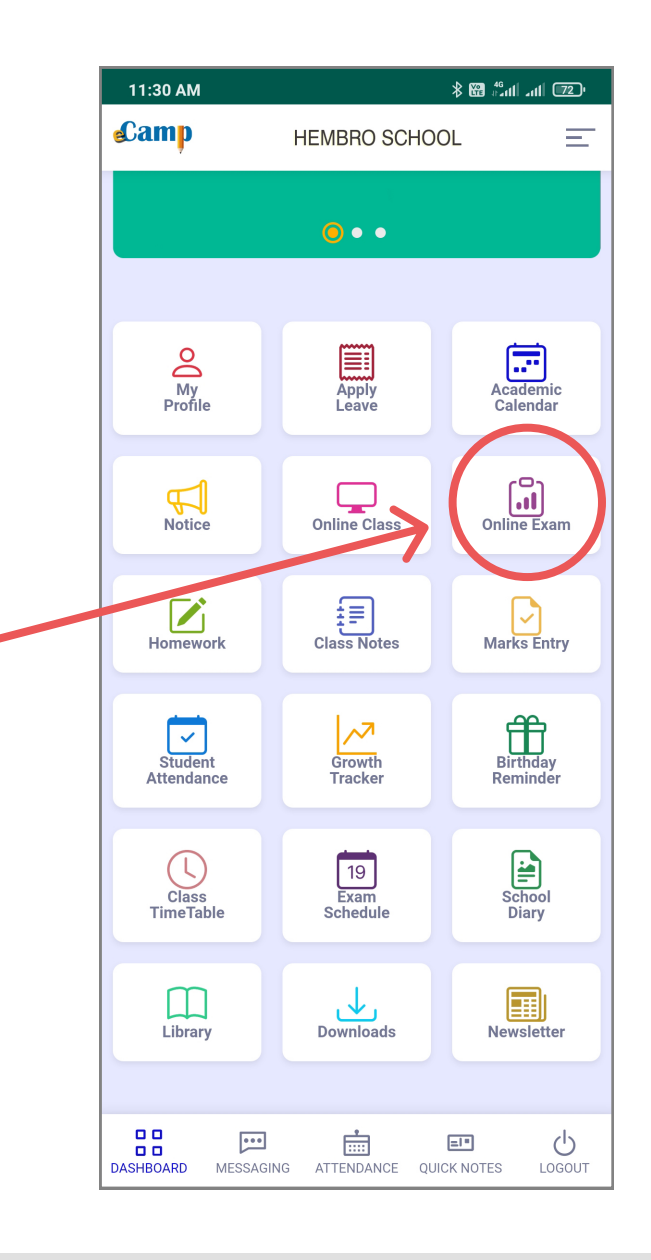

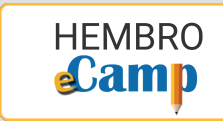

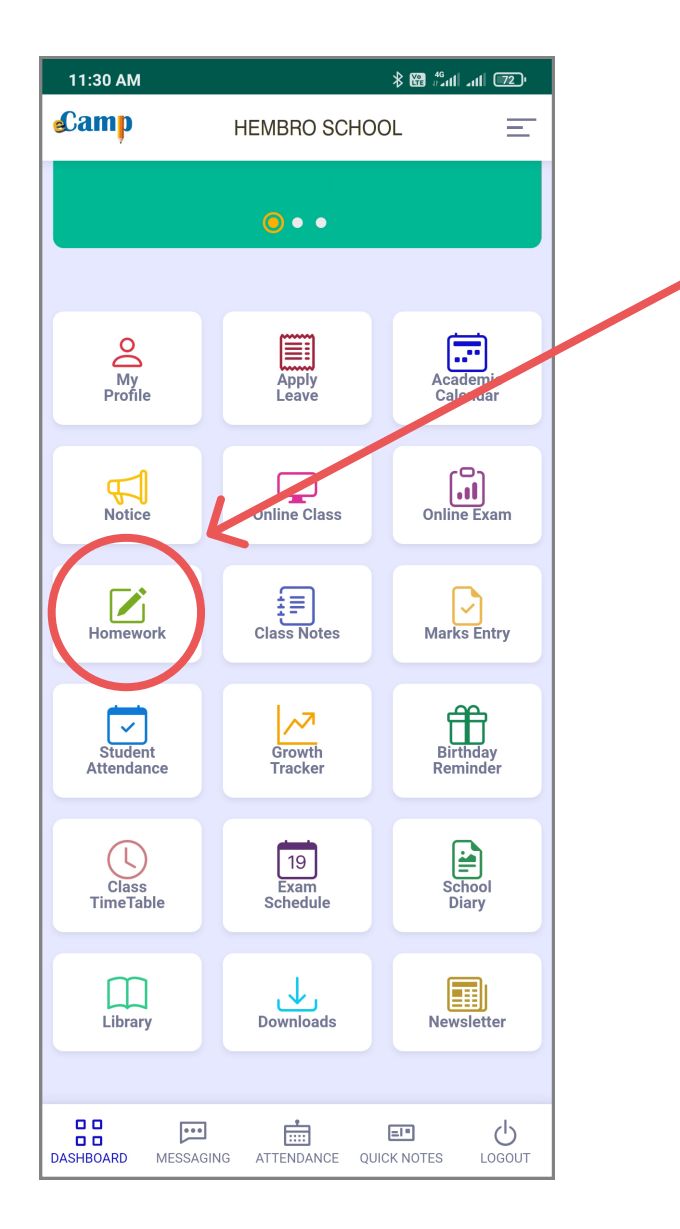

# Homework

Here you can assign the latest homeworks to your students and you can also check the homeworks submitted by students.

### **Class Notes**

In "Class Notes", you can add all the important class notes for your students.

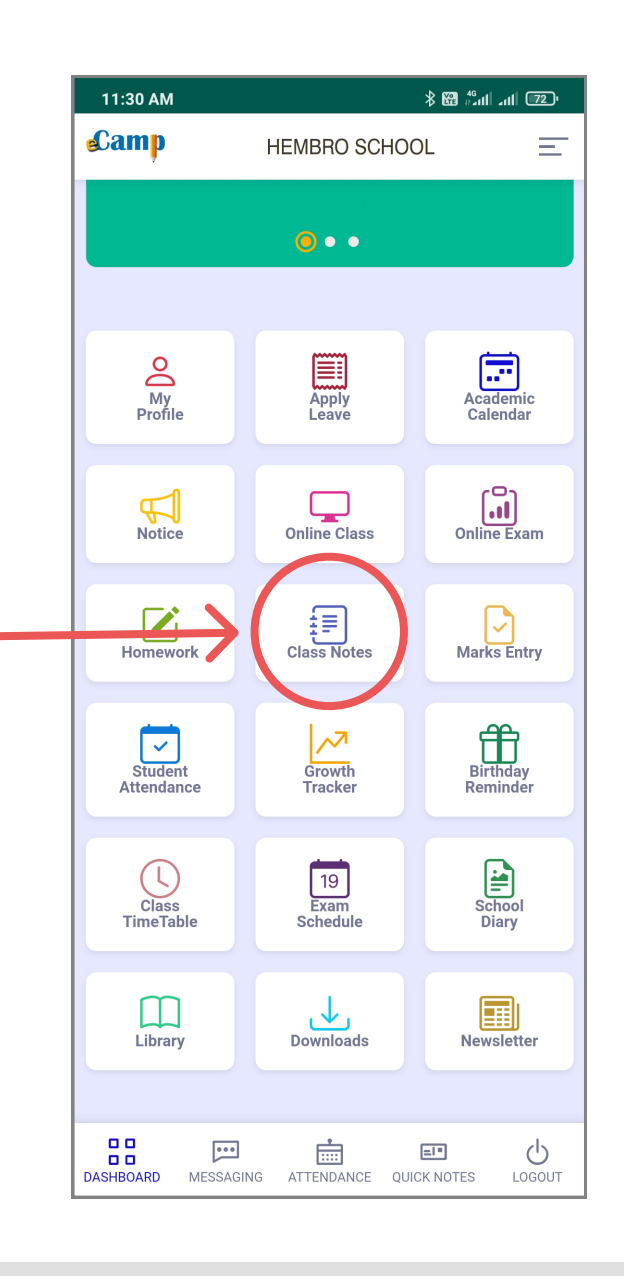

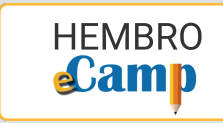

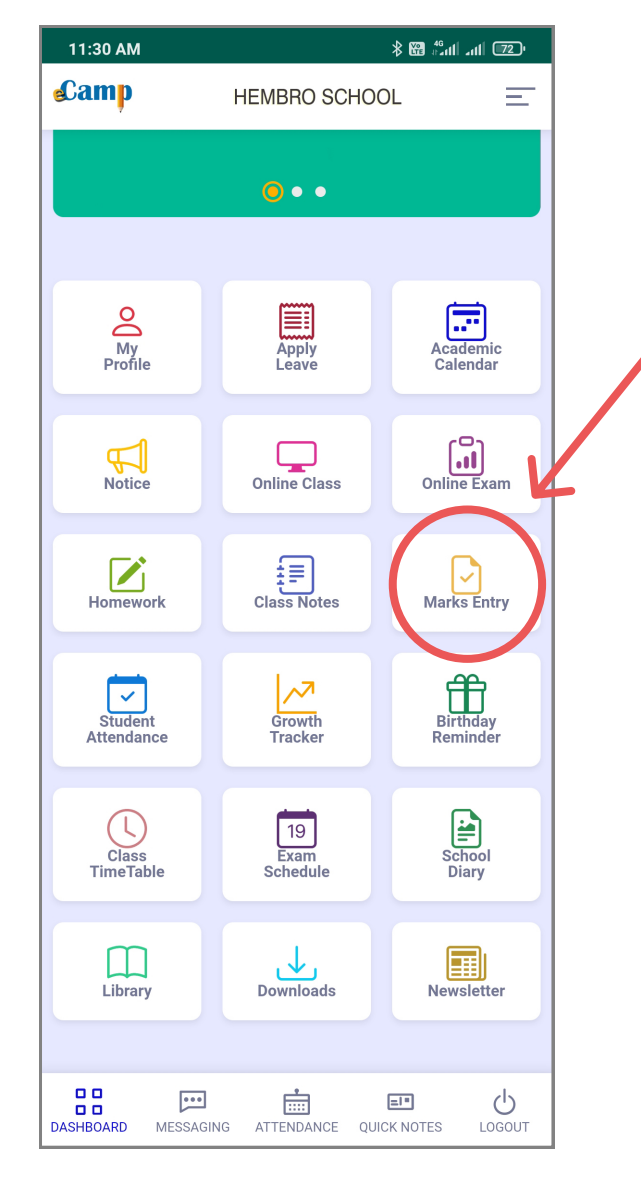

# **Student Attendance**

Here you can mark the attendance of your class on daily basis.

# **Marks Entry**

Here you can enter marks for a particular school exam.

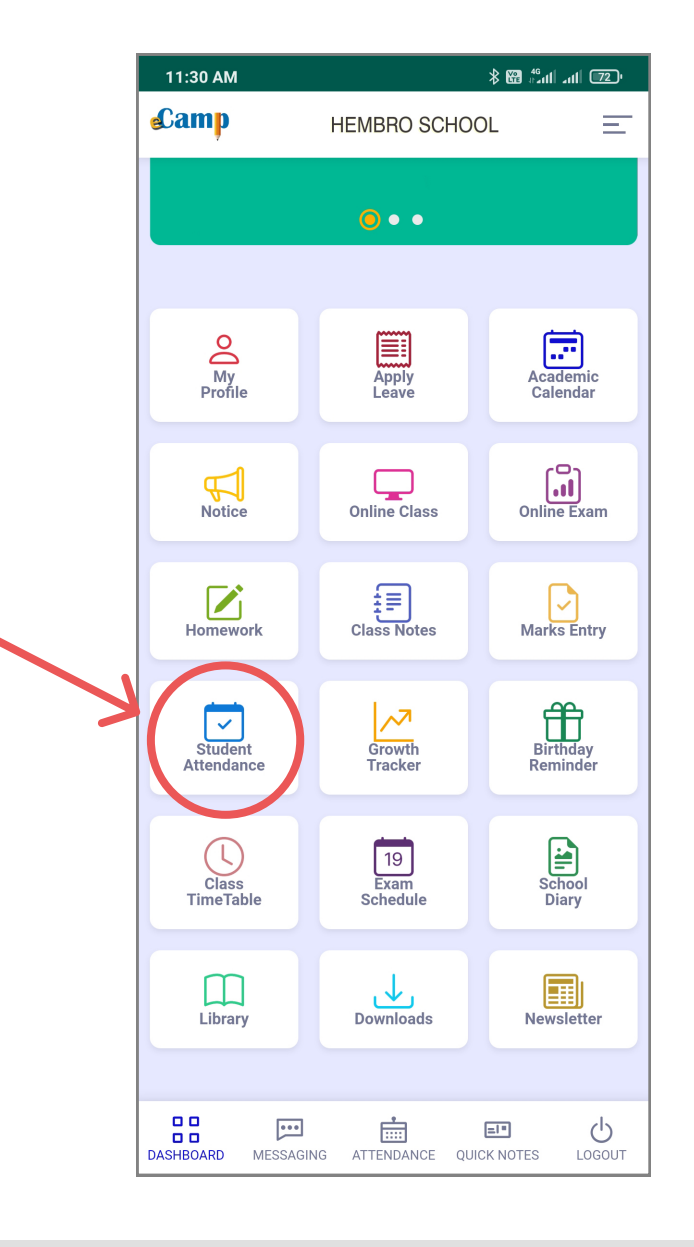

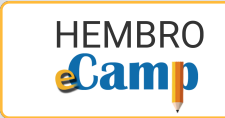

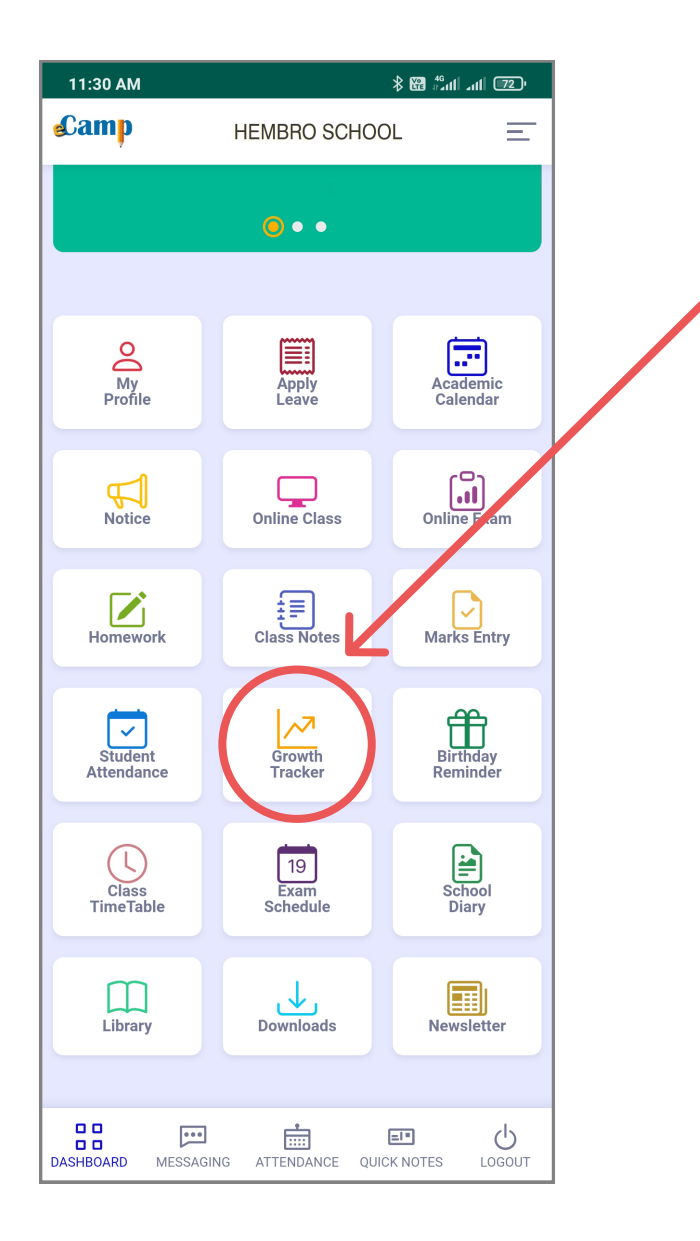

# **Growth Tracker**

In "Growth Tracker", you can mark your observations of a student from various aspect and you can folloup with it for timely improvement and growth of a particular student.

# **Birthday Reminder**

With this tool, you will never miss the birthday of your beloved students.

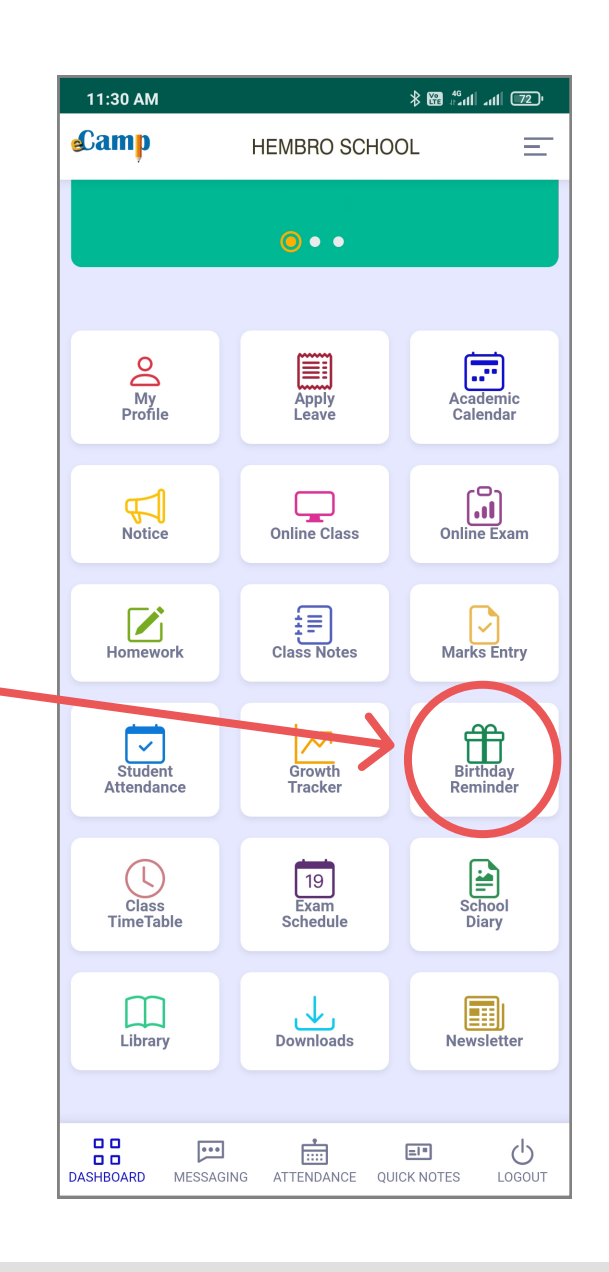

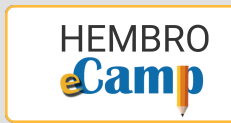

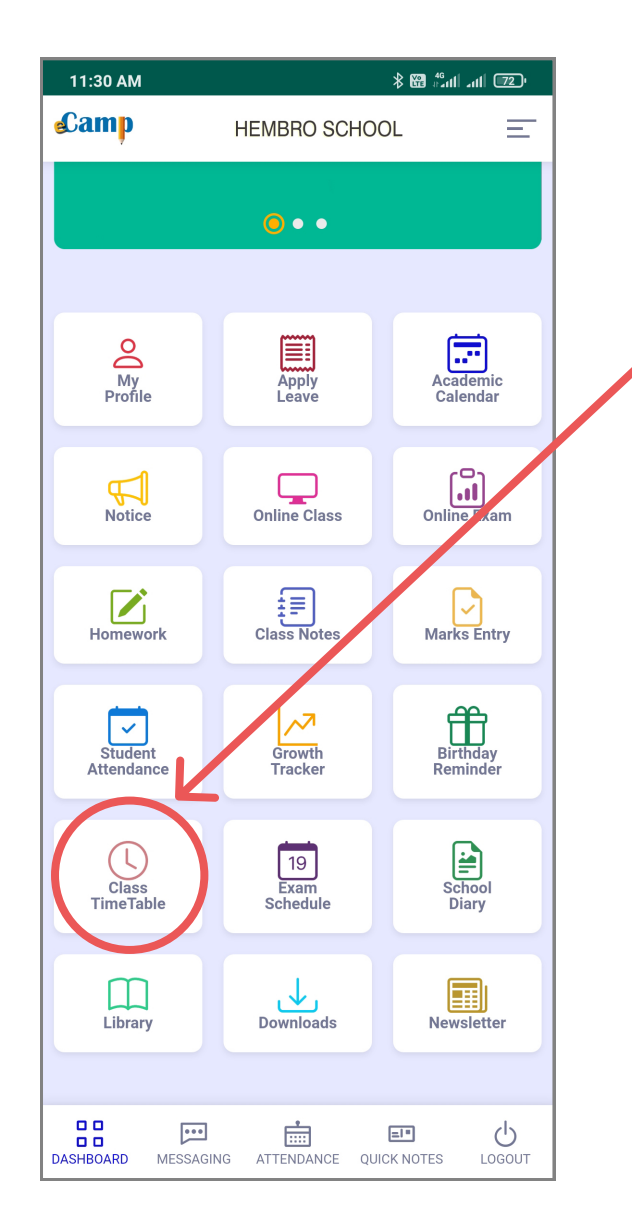

# **Class Time Table**

Here you will find all the details of your class time table.

#### 11:30 AM \* 🖼 🖧 ıll 🚛 🔽 **Camp** Ξ HEMBRO SCHOOL •• My Profile Apply Leave Academic Calendar Online Exam Online Class Notice Class Notes Homework Marks Entry Birthday Reminder ~7 ~ Growth Tracker uden Atte Class TimeTable School Diary 19 Exam Downloads Newsletter Library DASHBOARD LOGOUT ••• ..... =|\* MESSAGING ATTENDANCE OUICK NOTES

# **Exam Schedule**

You will find all the upcoming exam schedule and exam duty chart here.

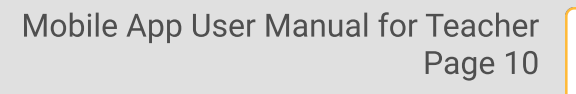

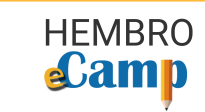

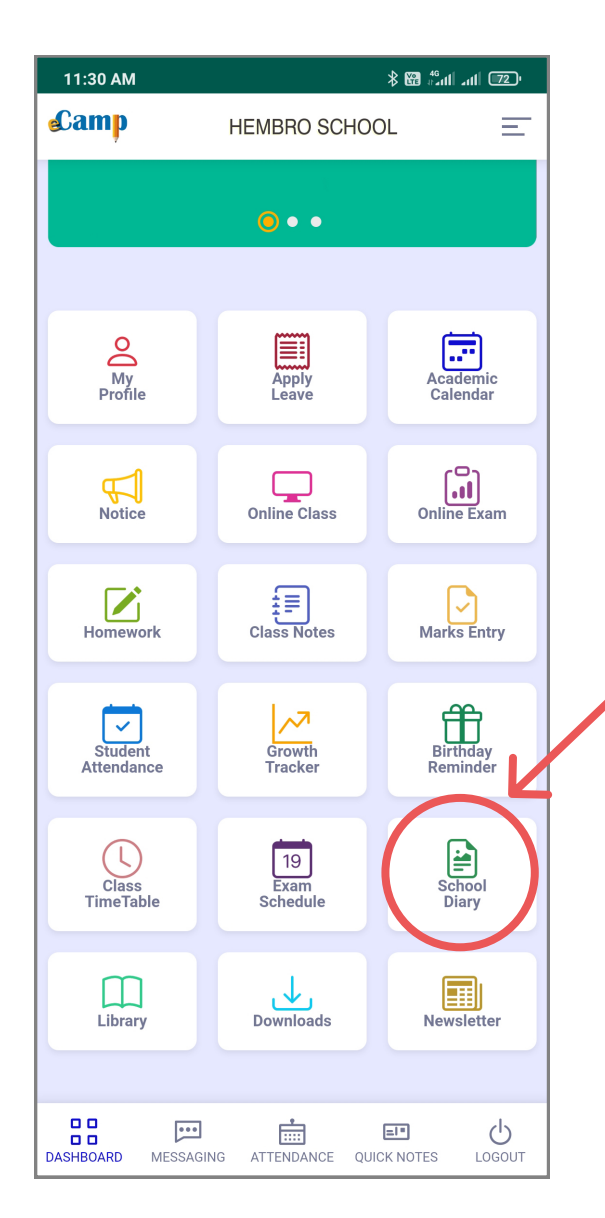

# **School Diary**

To access the school diary anytime, anywhere, tap here.

# Library

Using this menu, you can search the book catalogue (WebOPAC) of your school library and can also keep a track of books issued to you and its due date to return.

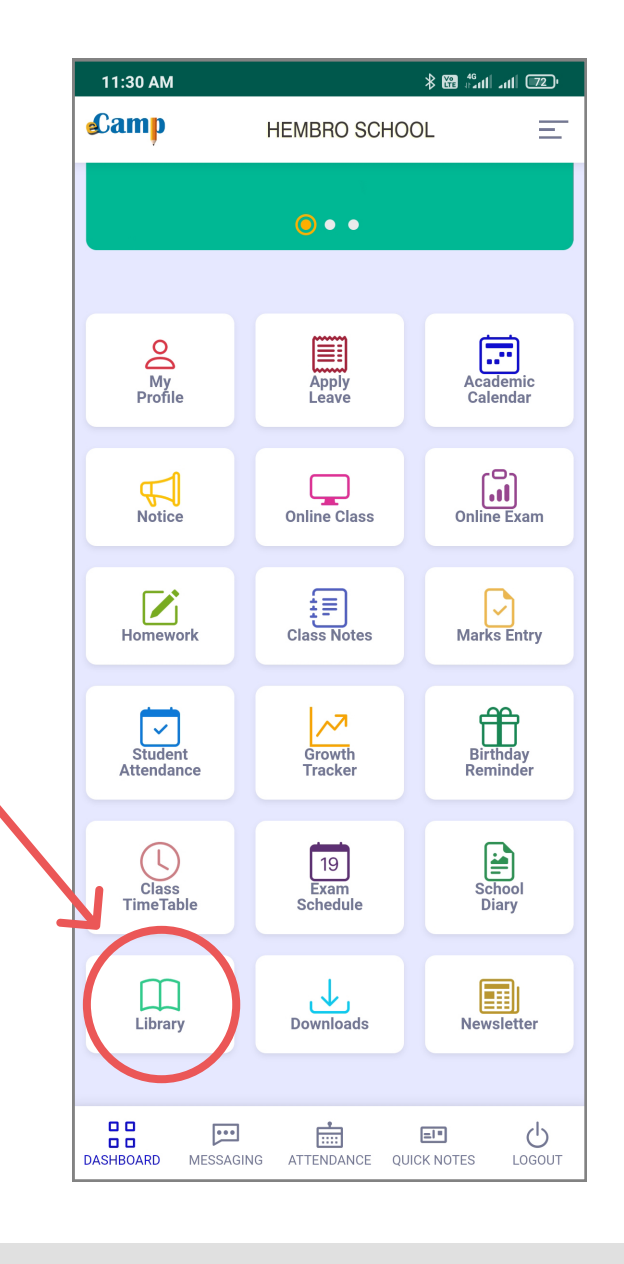

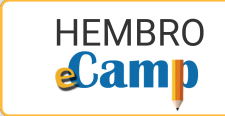

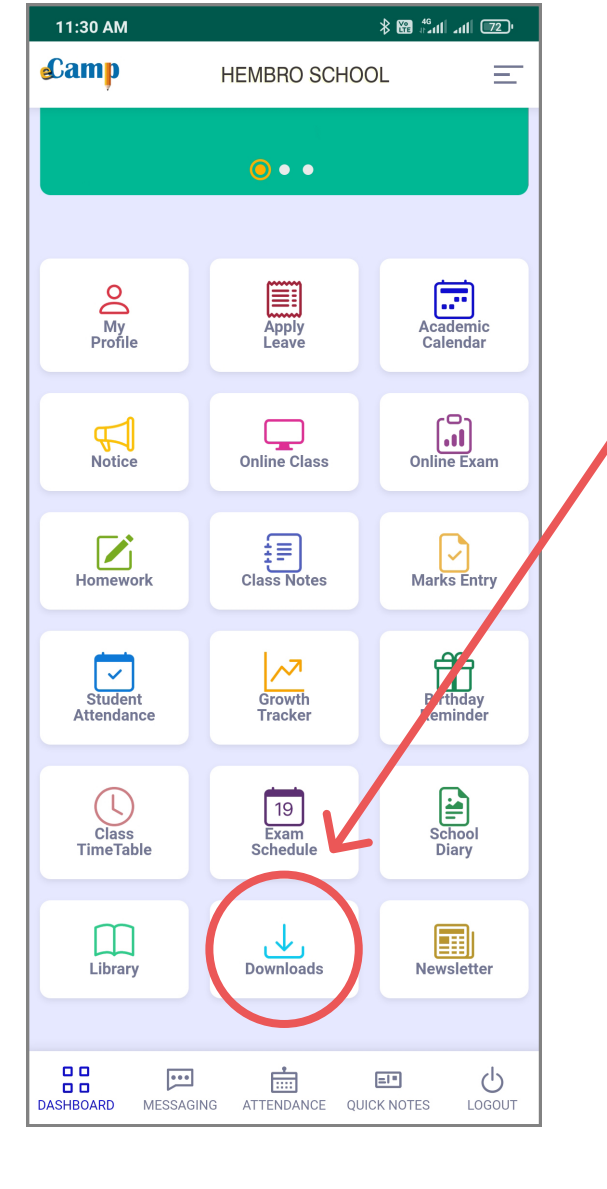

# **Downloads**

In "Downloads", you will find all the important files and documents shared by school.

#### Newsletter

Here you can read the latest school newsletter/school magazine.

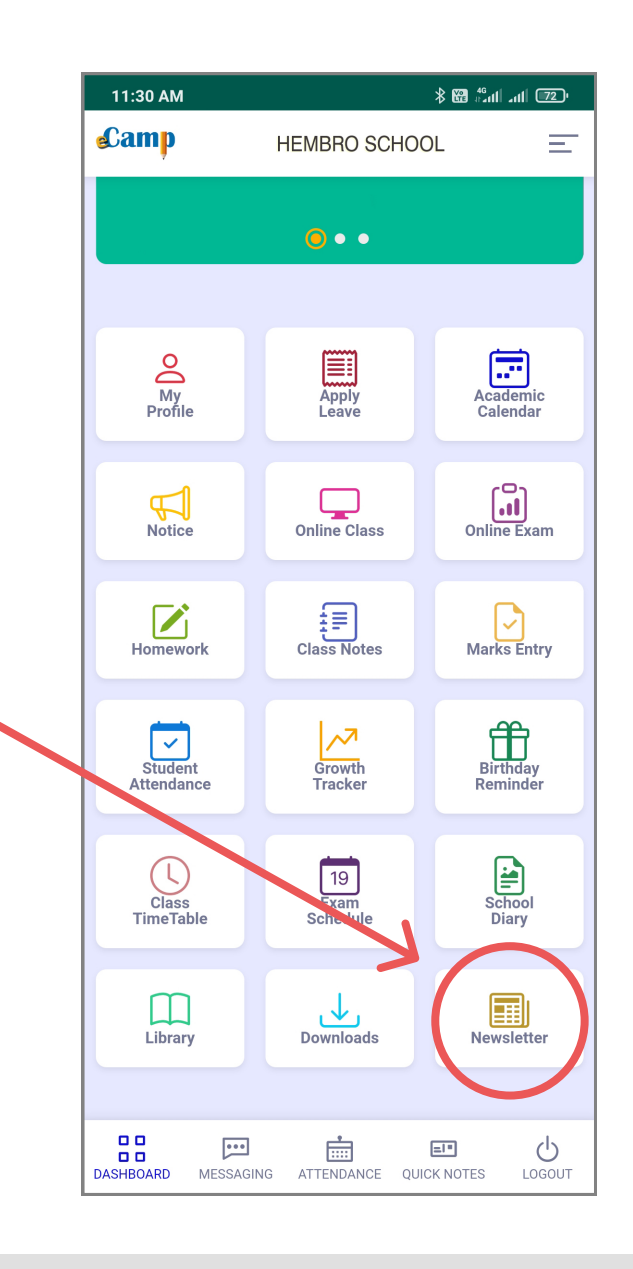

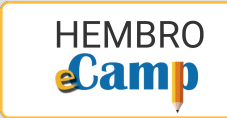

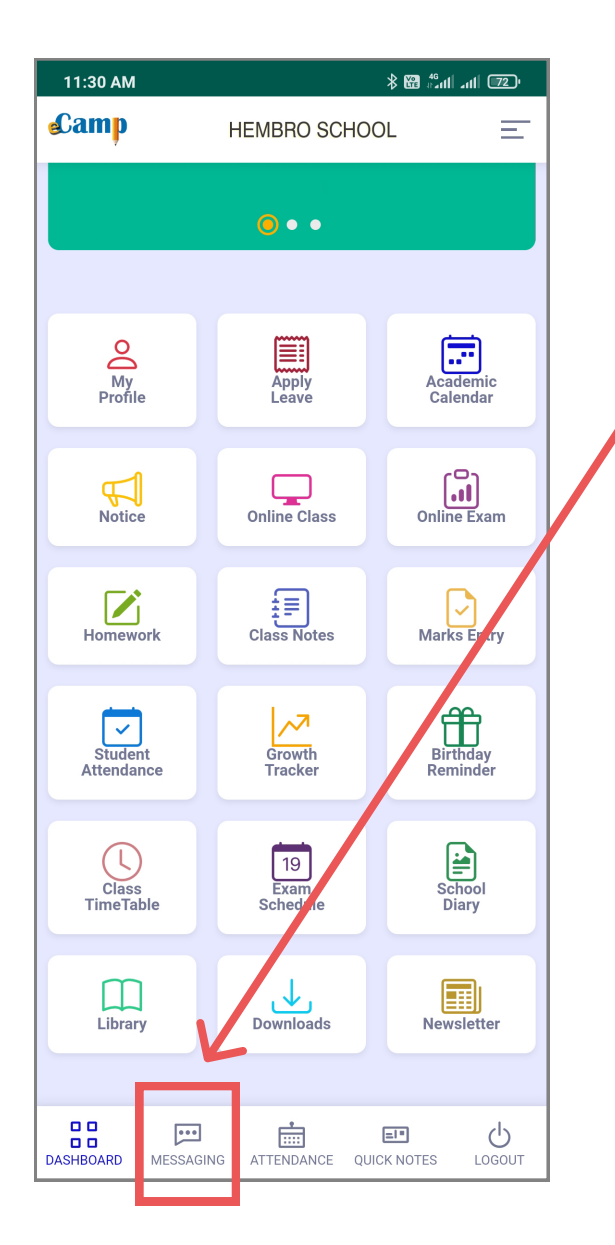

# Messaging

By going to messaging menu, you can read messages sent by School Administration and Students/Parents to you and you can also compose new message to them.

#### Attendance

Here you can check your own attendance and get the monthly report.

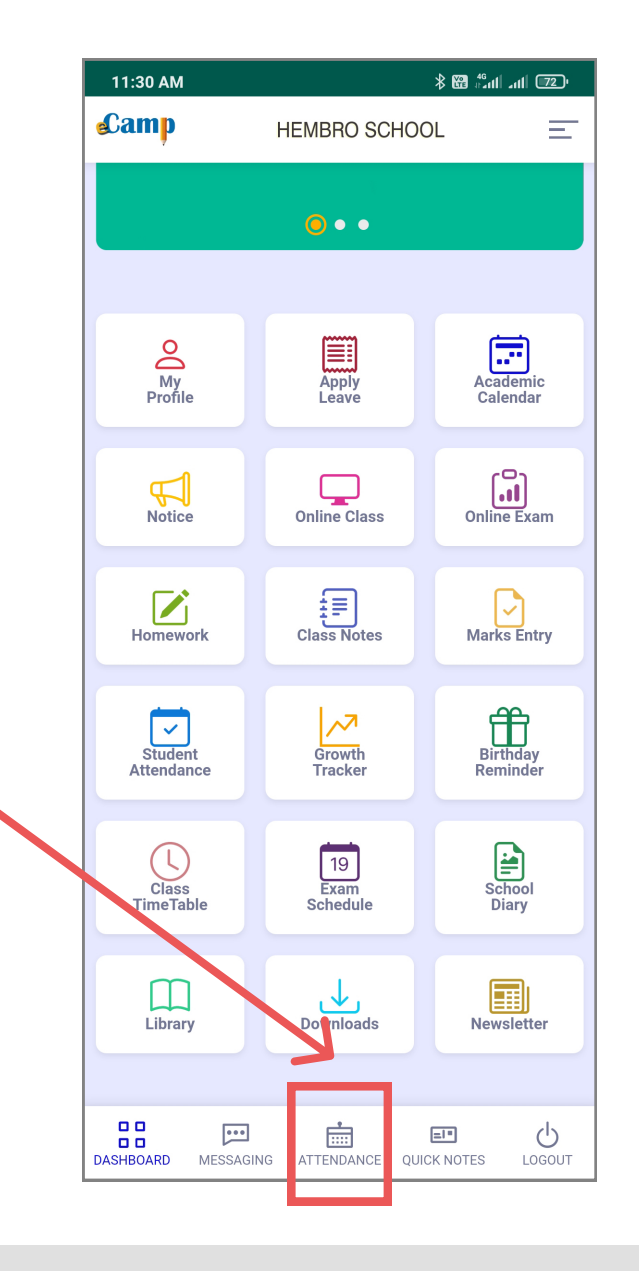

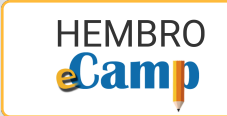

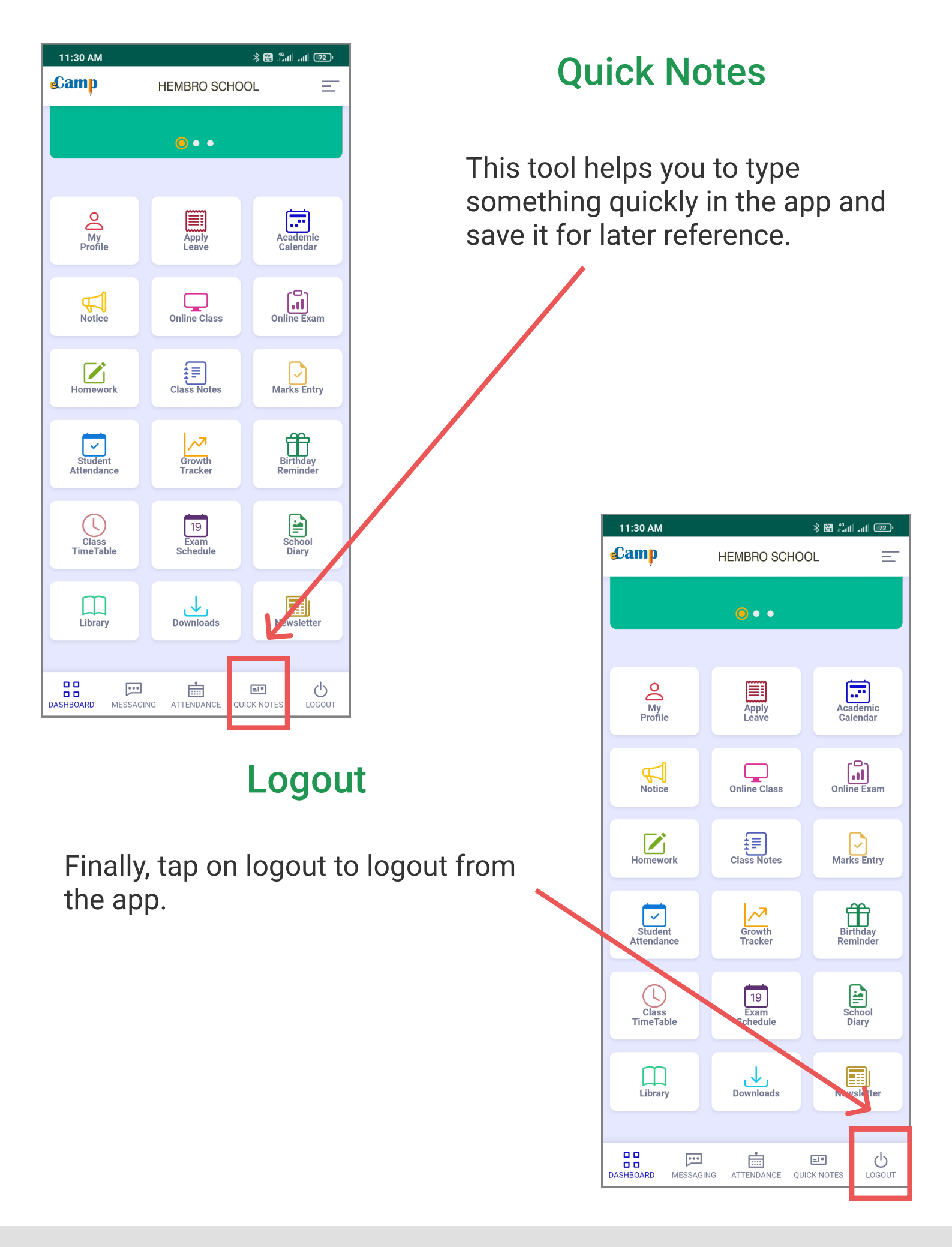

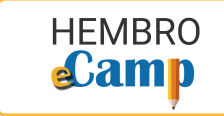

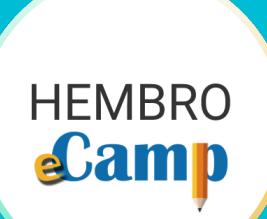

# Thank You www.hembroinfotech.com